### **LEAVE REQUESTS**

Your employee must request their own Leave of Absence either via Matrix or via Workday. For all leave requests, there is a potential for you as the manager to receive Workday inbox tasks. These potential tasks are outlined here.

### APPROVAL

For non-Matrix managed leaves, you will need to approve the leave.

- 1. Navigate to your inbox. Review the task. Click **Submit**.
- 2. This will now route for Human Resources to review and approve.

### SHIFT REQUIREMENT QUESTIONNAIRE

- **1.** If your employee is a **Hospitalist**, you'll receive a questionnaire to identify if they met their shift requirement for the month.
- 2. If you answer **No**, you must identify a percentage of their shift requirement that they completed.
- 3. You must complete this questionnaire to ensure they are paid appropriately.

### MANAGE BUSINESS PROCESSES FOR WORKER

This is a **standard step** that triggers only if the worker has tasks in their inbox, if they have other processes happening to them, or if they have delegations set up.

### There are three tabs for this step.

- 1. The first tab allows you to review what is awaiting action by the worker (tasks in their inbox) and gives you the ability to reassign the tasks.
- 2. The second tab shows any pending transactions for the worker and allows you to cancel them.
- **3.** The third tab shows any delegations the worker may have had set up and allows you to remove them.

**Once you've reviewed all the items on this step** and taken any necessary actions, click **Submit** at the bottom. *You can also skip this by hitting Submit, if there's no action needed.* 

Any action taken on this step routes for Human Resources to review and approve.

### MANAGER INHERITANCE

If the employee going on a Leave of Absence has direct reports, Human Resources will automatically <u>inherit</u> their direct reports to the indirect manager so that they can take any necessary actions such as approving timecards, submitting terminations, or approving inbox tasks.

Please allow 1-2 business days for all downstream systems to reflect this change. For more information on Manager Inheritance, please review our <u>inheritance job aid</u>.

# Geisinger

## Absence: Leave of Absence - Manager Tasks

### **RETURNING FROM LEAVES**

Your employee must request their own Return from Leave of Absence either via Matrix or via Workday. For all return from leave requests, there is a potential for you as the manager to receive Workday inbox tasks. These potential tasks are outlined here.

### APPROVAL

- 1. For non-Matrix managed leaves, you will receive an approval task.
- 2. Navigate to your inbox. Review the task. Click Submit.

### SHIFT REQUIREMENT QUESTIONNAIRE

- **1.** If your employee is a **Hospitalist**, you will receive a questionnaire to identify if they met their shift requirement for the month.
- 2. If you answer **No**, you must identify a percentage of their shift requirement that they completed.
- 3. You must complete this questionnaire to ensure they are paid appropriately.

#### MANAGER INHERITANCE

If the employee that is returning from a Leave of Absence has a management level of supervisor or above, Human Resources will be notified automatically to return their direct reports to them.

Please allow 1-2 business days for all downstream systems to reflect this change. For more information on Manager Inheritance, please review our <u>inheritance job aid</u>.

## Geisinger